# 1. Power on SimPad

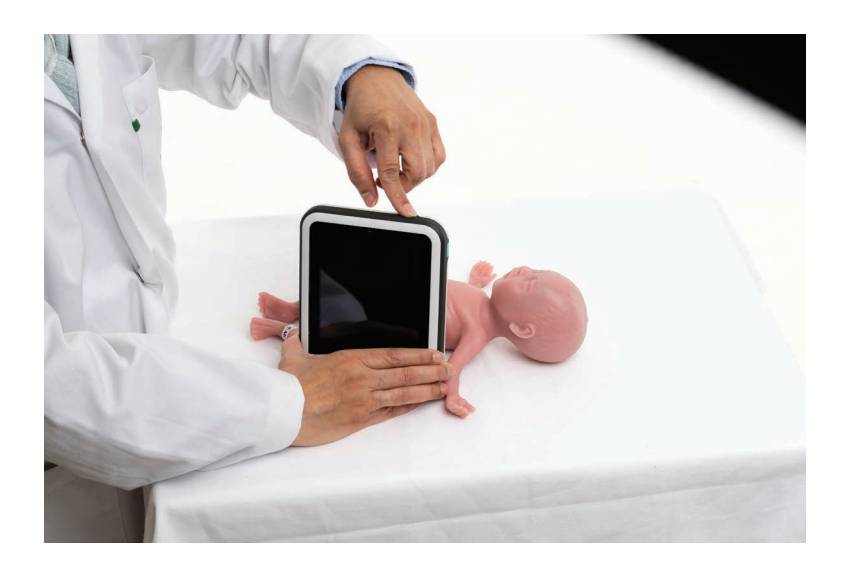

2. Power on the manikin

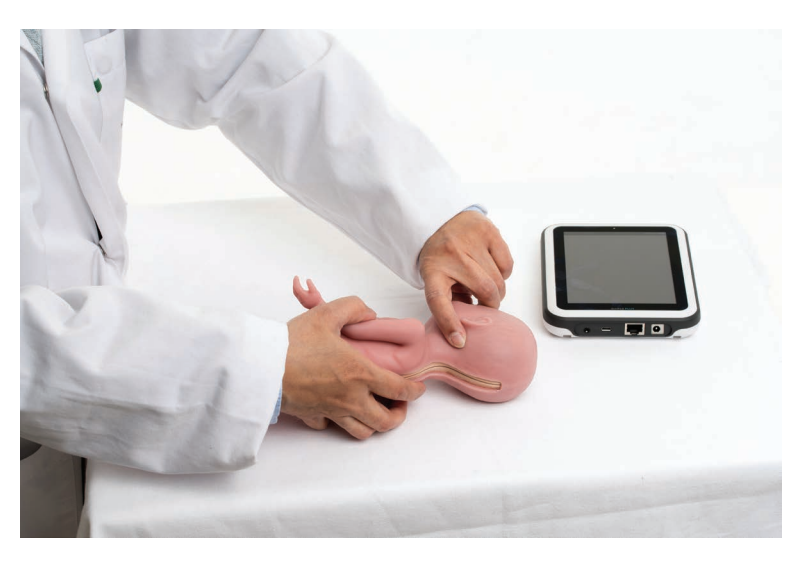

3. Cyanosis will blink until connected to SimPad

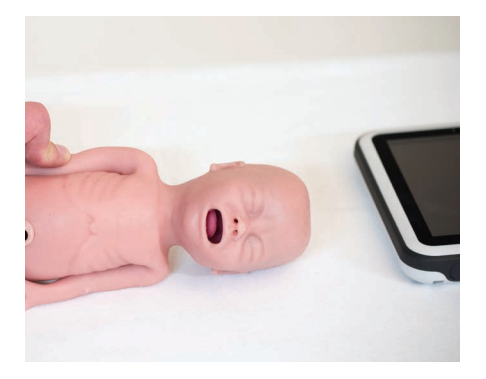

## 4. Select System Setting from SimPad startup screen

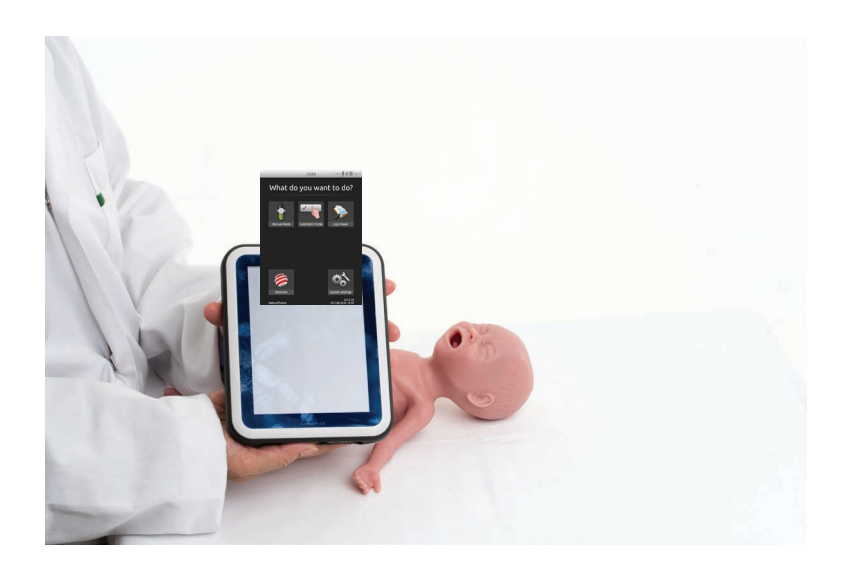

### 5. Press the Simulator button

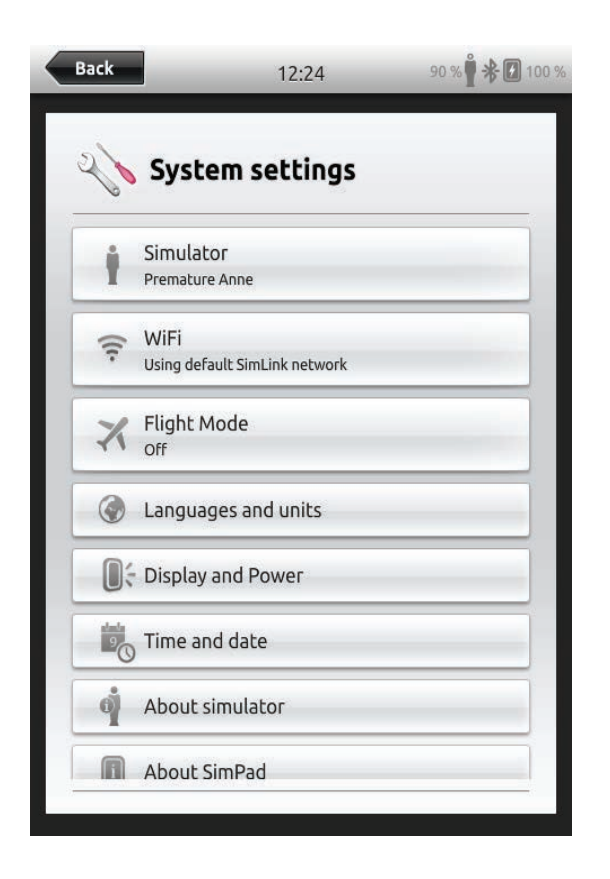

#### 6. Press the Premature Anne button

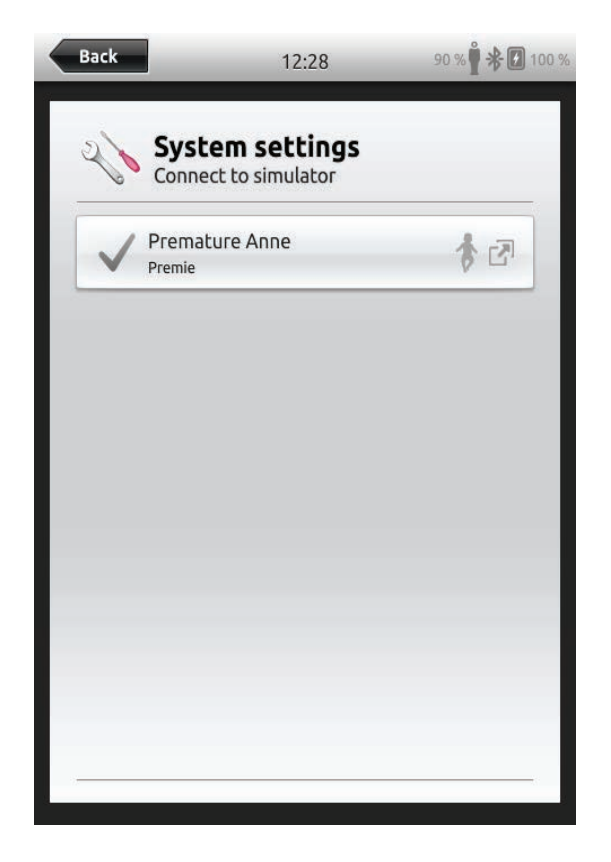

# Follow the sequence below to access scenarios

### 1. Select Automatic Mode from start- up screen

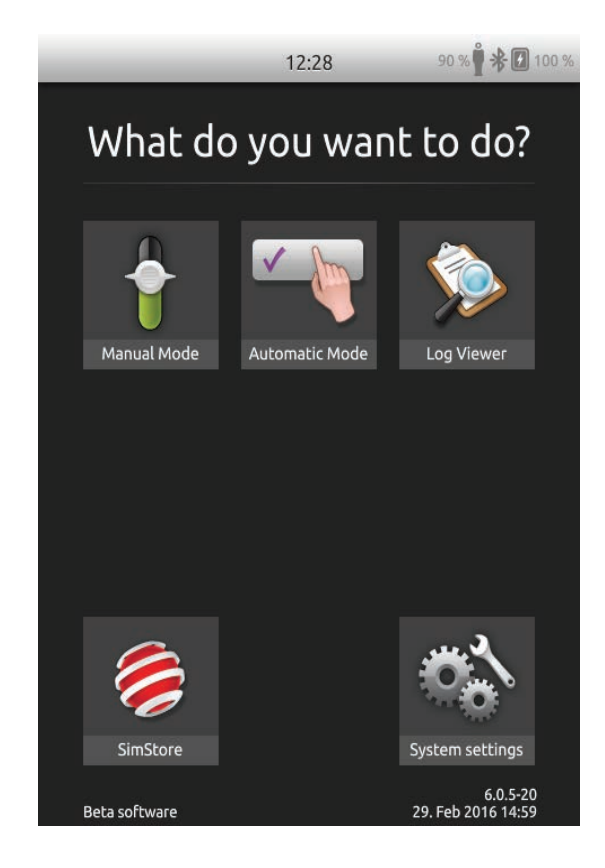

3. Select applicable scenario from menu

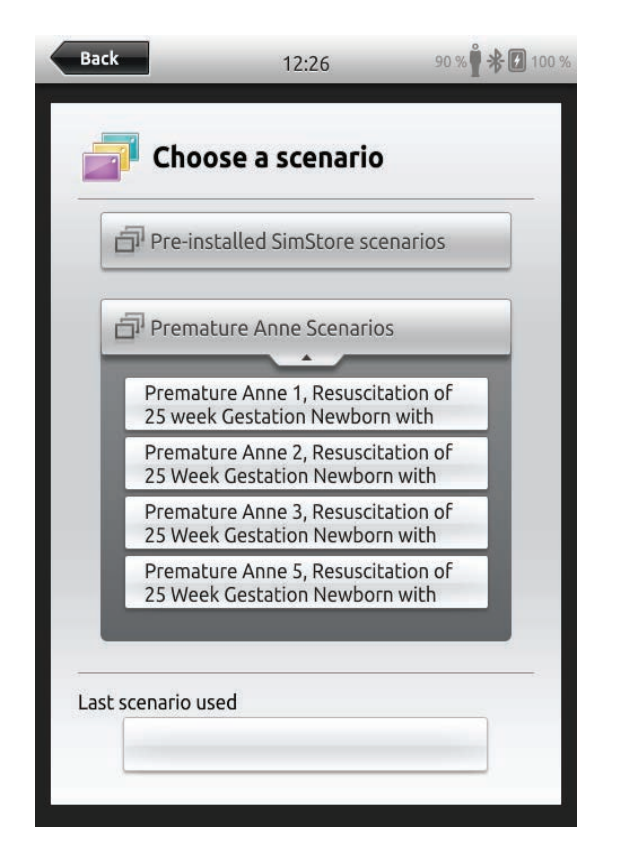

| Back          | 12:26                 | 90 % 🖞 🛠 🚺 100 % |
|---------------|-----------------------|------------------|
| Cho           | ose a scenario        | n.               |
| Pre-ir        | nstalled SimStore sco | enarios          |
| Prem          | ature Anne Scenario   | S                |
| Test 9        | Scenarios             |                  |
|               |                       |                  |
|               |                       |                  |
|               |                       |                  |
| Last scenario | used                  |                  |
|               |                       |                  |

## 4. Scenario outline and learning objectives can be reviewed before starting the case

| Pre<br>Res<br>Prer                                                                        | emature Ar<br>suscitation<br>nature Anne Sc                                                                                   | of 25<br>of and the second                                                | wee.                                                               | •••                                   |
|-------------------------------------------------------------------------------------------|----------------------------------------------------------------------------------------------------|---------------------------------------------------------------------------|--------------------------------------------------------------------|---------------------------------------|
| Scen                                                                                      | ario Outline                                                                                                    | _                                                                         | _                                                                  |                                       |
|                                                                                           | Starting vi                                                                                                    | tal signs                                                                 |                                                                    | -                                     |
| Sinus                                                                                     | 70 30/20                                                                                                    |                                                                           | 37.2                                                               | 63                                    |
| must coor<br>managing<br>delayed c<br>This newb<br>ventilatio<br>respiratio<br>inserted c | rdinate initial s<br>thermoregula<br>ord clamping w<br>porn first requii<br>n (PPV) and thu<br>ns. An orogast<br>during CPAP. | trategie:<br>tion, init<br>vith the (<br>res posit<br>en CPAP<br>ric tube | s for<br>ial steps<br>OB provi<br>ive-pres<br>for labo<br>should b | s, and<br>ider.<br>sure<br>pred<br>pe |
|                                                                                           | · · ·                                                                                                    |                                                                           | e e e                                                              |                                       |

### 2. Select NRP Scenarios Premature Anne

5. Add Session information and student details if required before continuing

| Back                        | 00:00 90 % 🖞 🛠 🚺                                                                       |  |
|-----------------------------|----------------------------------------------------------------------------------------|--|
|                             |                                                                                        |  |
| Session inf<br>14. Mar 2016 | ormation                                                                               |  |
| Name session:               | Premature Anne 1, Resuscitation of<br>25 week Gestation Newborn with<br>PPV and CPAP 1 |  |
| nstructor:                  |                                                                                        |  |
| Participant 1:              |                                                                                        |  |
| Participant 2:              |                                                                                        |  |
| Participant 3:              |                                                                                        |  |
|                             | Add participant                                                                        |  |
| Debriefing                  | Server C                                                                               |  |

#### 6. Scenario is now running

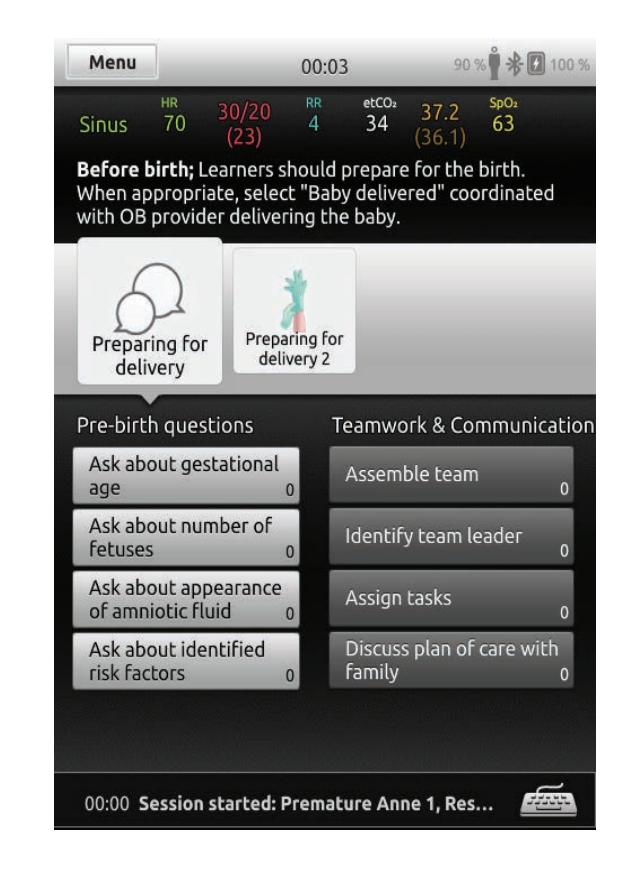